## Краткая инструкция по использованию программы ZOOM на смартфоне/планшете

iOS (Apple)

Android (Samsung, Huawei, Xiaomi и другие производители)

## 1. Как скачать программу Zoom

Нажмите кнопку соответствующей системе Вашего устройства

iOS

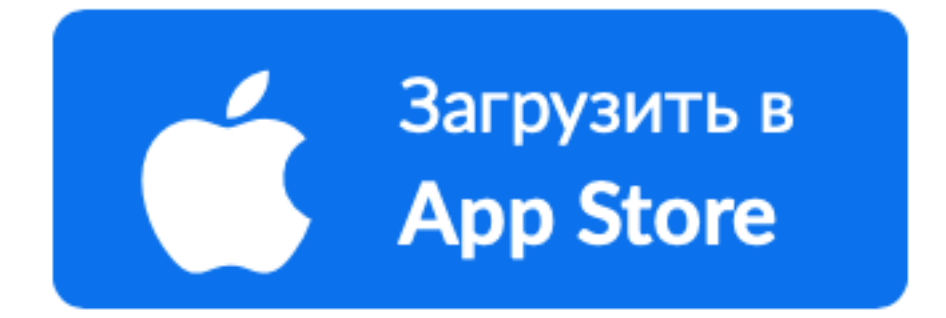

Android

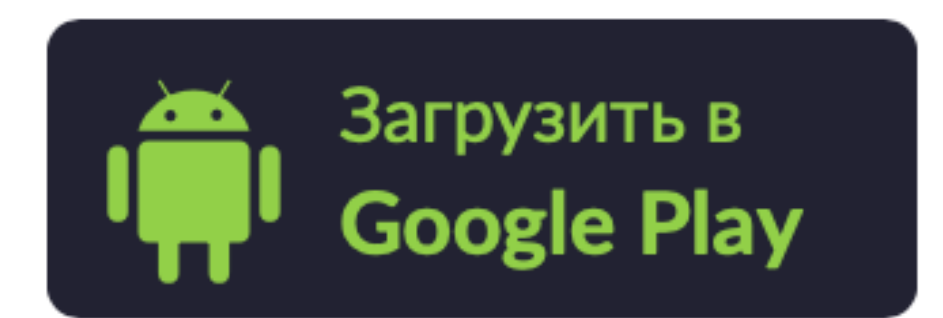

Пройти процесс установки

## 2. Как войти в конференцию без регистрации в Zoom

## Заходим в программу Zoom и нажимаем **Войти в конференцию** Пишем **Идентификатор**, Имя и жмем **Войти**

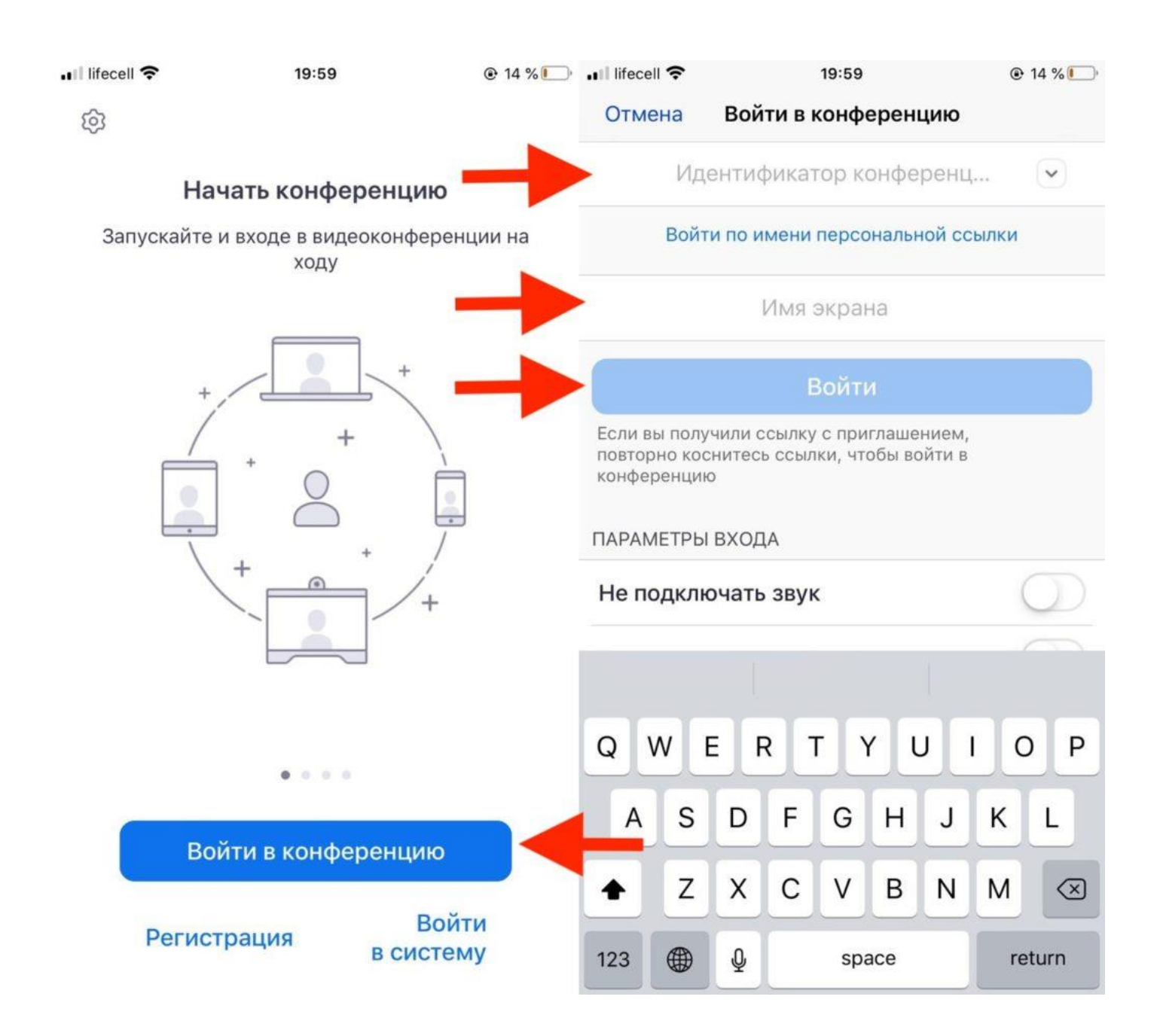

\*Приглашение с Ссылкой, **Идентификатором** и **Паролем** направляется на электронную почту